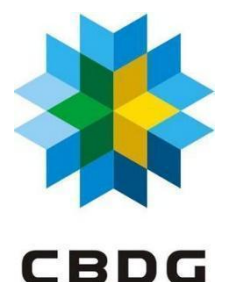

# PASSO A PASSO

# INSCRIÇÕES: Campeonato Brasileiro de Hóquei no Gelo 2025

A Confederação Brasileira de Desportos no Gelo vem através deste documento comunicar o passo a passo de inscrição para o Campeonato Brasileiro de Hóquei no Gelo 2025.

Prazos e taxas: Verifique as informações no informativo do evento.

#### **Requisitos:**

- Clube registrado no sistema BigMidia (passo a passo abaixo): http://cbdg.bigmidia.com/cadastroExterno/entidade?cod=oiturygtrLS1RTQ\_
- Inscrição feita pelo clube e pagamento feito no sistema BigMidia (passo a passo abaixo);
- Filiação dos atletas CBDG 2024/2025 ativa na categoria "Rendimento";
- Treinador com registro CBDG 2024/2025 ativo;

Canal oficial de dúvidas e sugestões: esportes@cbdg.org.br

# NOVO SISTEMA DE INSCRIÇÃO

Para esta competição, estaremos utilizando a mesma plataforma da filiação, a BigMídia, para as inscrições, visando cada vez mais centralizarmos nossas ações no sistema.

É a primeira vez que utilizaremos o sistema para competições de hóquei, desta forma, podem ocorrer problemas nele. Quaisquer dúvidas ou problemas relacionados, favor entrar em contato com o canal de comunicação informado neste documento.

A inscrição será feita pelo clube da equipe. Desta forma, o representante do clube deve cadastrar o clube antes de inscrever as equipes.

link: <u>http://cbdg.bigmidia.com/cadastroExterno/entidade?cod=oiturygtrLS1RTQ</u>– Passo a passo (Cadastro e inscrição feita pelo representante do clube):

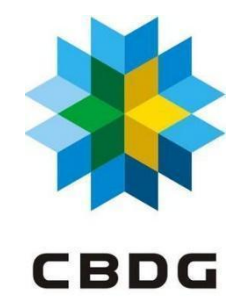

#### 1 - Cadastro Clube:

Na primeira página, você deve colocar as informações do clube. A primeira informação solicitada é o CNPJ. Sabemos que nem todos os clubes têm o CNPJ aberto, desta forma, não cobraremos para esta competição, mas cada vez mais será algo sugerido/cobrado. Para este primeiro cadastro, será possível colocar um número "qualquer" - tente com mais de um número caso não vá na primeira tentativa - , quando o clube tiver um CNPJ próprio será possível a alteração no sistema.

| ← → ♂ 😘 cbdg.bigmidia.com | m/cadastroExterno/entidade?cod=oiturygtrLS1RT                                                                                                    | Q                                                                                               |   | ९ 🖈 😩 : |
|---------------------------|----------------------------------------------------------------------------------------------------|-------------------------------------------------------------------------------------------------|---|---------|
| <b>*</b>                  |                                                                                                    |                                                                                                 |   | • - / Î |
|                           | Plataforma SGE de Gestão Espo                                                                                                    | tiva                                                                                            | * |         |
|                           | Codastro Esterno de Entidades<br>CONFEDERAÇÃO BRASILEIRA DE DESPO                                                                                                    | RTOS NO GELO - CBDG                                                                             |   |         |
|                           | Index       Data       Decorpoin Aurostração selo       Decorpoin Aurostração selo       Tercemore       Tercemore <tr< td=""><td>Para facilitar seu cadastro, informe seu CNPJ<br/>CHPJ<br/>CHPJ<br/>Taras Homes a CMPJ<br/>Peo Name</td><td></td><td></td></tr<> | Para facilitar seu cadastro, informe seu CNPJ<br>CHPJ<br>CHPJ<br>Taras Homes a CMPJ<br>Peo Name |   |         |
| 6                         |                                                                                                    |                                                                                                 |   | P       |

Após cadastro da entidade o acesso se dará pelo link:

<u>https://cbdg.bigmidia.com/site/login</u>, em que apenas o representante do clube poderá acessar com seu login (login e senha aparecem após o cadastro do clube).

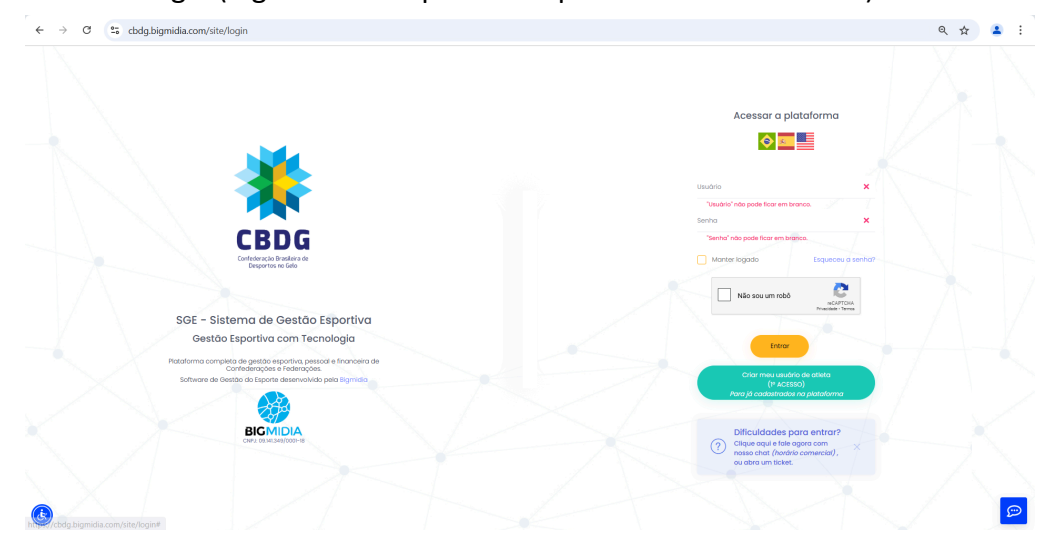

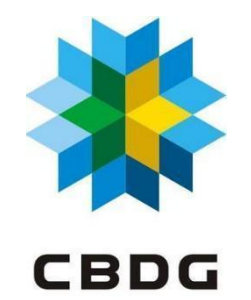

Representante do clube, pedimos que atualize seu cadastro, antes de atualizar as informações do clube, suba seu CPF e currículo e assine os termos obrigatórios.

| → C 😳 cbdg.bigmidia.com/site/inde                         | < c                                                                                                    |                                              | ۹ 🕁 .         |
|-----------------------------------------------------------|----------------------------------------------------------------------------------------------------|----------------------------------------------|---------------|
| Plataforma SGE de Gestão Esp                              | ortiva                                                                                                    |                                              |               |
|                                                           | TIME TESTE                                                                                                    |                                              |               |
| Editor partit<br>Editor codestro                          | Pendências no cadastro de Pessoo:     Documentos anexados aínda não aprovados pelos entidades competente     Caso já tenha incluído, aguarde aprovação.     (tas mavagem sã umite agua aprovação de todo adcumenta pelo entidade) |                                              |               |
| Email:<br>Vinculo atual: TT                               | Regular Avalção como totalmente ok pela confederação                                                                                                    |                                              |               |
| Telefone:                                                 | M CPF CPF                                                                                                    |                                              |               |
| Não foi possível gerar a carteira:                        | Termo Fillação Assinatura digital da Termo de Filiação                                                                                                    |                                              |               |
| Anuidade em aberto. Favor entrar<br>em contato com a CBDG | 🖹 Termo de Responsabilidades e Cessão de Direitos Termo de Consentimento para Tratamento de C                                                                                                    | rados Pessoais (LGPD)                        |               |
| 👗 Página Inicial                                          | Currículo Currículo                                                                                                    |                                              |               |
| Clube de Vantagens Exclusivo                              | Regularizar Documentação                                                                                                    |                                              |               |
| Estatísticas novo                                         |                                                                                                    |                                              |               |
| Atendimento                                               | A Termos a assinar                                                                                                    |                                              |               |
|                                                           | Termo                                                                                                    | Solicitante                                  | Assinar       |
|                                                           | Termo de Filiação                                                                                                    | CONFEDERAÇÃO BRASILEIRA DE DESPORTOS NO GELO | Assinar termo |
|                                                           | Termo de Consentimento para Tratamento de Dados Pessoais (LGPD)                                                                                                    | CONFEDERAÇÃO BRASILEIRA DE DESPORTOS NO GELO | Assinar termo |

Após atualização de seu cadastro, vá em "Suporte" > "Configurações do sistema".

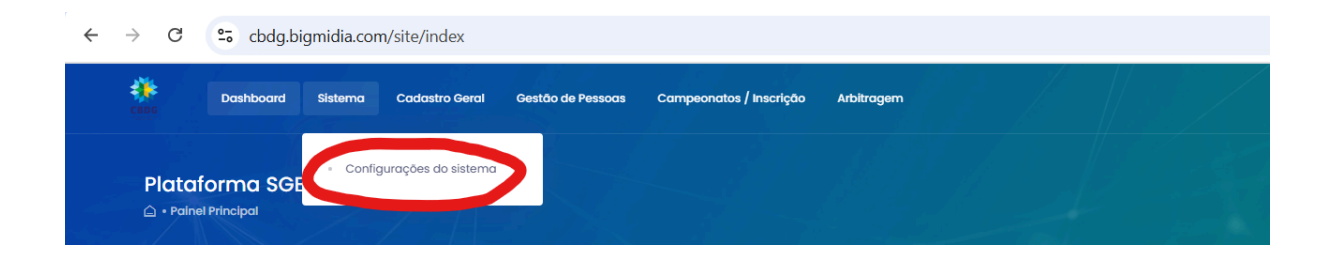

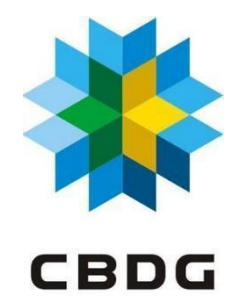

Dentro das configurações, atualize todas as informações do clube, incluindo seu logo.

| 🗑 TIME TESTE                |                           | Criado em: 12/0    | 3/2025, 16:20     |                     | Alterado em: 12/03/2025, 16:20 | Configurações e Estatísticas          |   |
|-----------------------------|---------------------------|--------------------|-------------------|---------------------|--------------------------------|---------------------------------------|---|
| Lago principat              | Logo para fundos escuros: |                    |                   |                     |                                | Configurações<br>Ativo? Co<br>Domínio |   |
| Nacionalidade: *            |                           | CNPJ:              |                   | Status CNPJ:        |                                |                                       |   |
| Brazil                      | ~                         | 00.000.000/0000-01 |                   |                     |                                | Cor do site                           |   |
| Nome Completo/Razão Social: |                           | Nome Fantasia      |                   |                     |                                |                                       | * |
| TIME TESTE                  |                           |                    |                   |                     |                                |                                       |   |
| Sigla:                      | Sigla Evento:             | Registro Federação | Data de Fundação: | Inscrição Estadual: | Inscrição Municipal:           |                                       |   |
|                             |                           |                    | 11/03/2025        |                     |                                |                                       |   |

# 2 - Inscrição Clube:

Atualizadas as informações do clube, vamos para as inscrições! Acesse: "Campeonatos/Inscrição" > "Hoquei" > "Inscrição Hoquei".

| ÷ | $\rightarrow$ G    | et cbdg.b                 | igmidia.con | n/site/index   |                   |                         |            |               |  |
|---|--------------------|---------------------------|-------------|----------------|-------------------|-------------------------|------------|---------------|--|
|   | CBDG               | Dashboard                 | Sistema     | Cadastro Geral | Gestão de Pessoas | Campeonatos / Inscrição | Arbitragem |               |  |
|   | Plata<br>≙ • Paine | forma SGE<br>el Principal | de Ges      | tão Esportiv   | va                | • Hoquei                | > Ins      | Crição Hoquei |  |
|   | 1/2                |                           |             |                | TIME TESTE        |                         |            |               |  |

Na página acessada encontre a categoria que quer inscrever a equipe e clique em "Assinar termo participação".

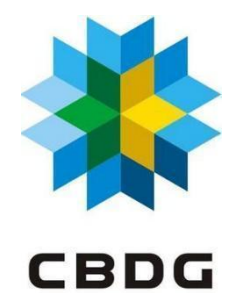

| $\leftarrow \rightarrow$ | C 😋 cbdg.bigmidia.com/cbdg/hoquei/inscricao/eventos                           |                                              | ९ 🕁 💄 :                                                                                              |
|--------------------------|-------------------------------------------------------------------------------|----------------------------------------------|----------------------------------------------------------------------------------------------------|
|                          | Dashboard Sistema Cadastro Geral Gestão de Pessoas C                          | ampeonatos / Inscrição Arbitrogem            | Kathellen<br>Q 🛟 🔗 old, Padrosa K<br>Medelros                                                        |
| l<br>¢                   | nscrição em eventos<br>) • Interlição em eventos                              |                                              | *                                                                                                    |
|                          | Utilize a lista abaixo para selecionar o evento que deseja fazer a inscrição. |                                              |                                                                                                    |
|                          | Eventos disponíveis para inscrição                                            |                                              |                                                                                                    |
|                          |                                                                               |                                              |                                                                                                    |
|                          | # 11 Descrição                                                                | 1 Local 1 Organizador                        | 11 Data limite 11 Inscrever                                                                          |
|                          | 9 Campeonato Brasileiro de Hóquei no Gelo 2025 - Feminino Principal           | CONFEDERAÇÃO BRASILEIRA DE DESPORTOS NO GELO | Inscrição: 14/04/2025<br>Pré Lita: 14/04/2025<br>Lista Final: 02/05/2025<br>Escother uma nova equipe |
|                          | 10 Campeonato Brasileiro de Hóquei no Gelo 2025 - Masculino Principal         | CONFEDERAÇÃO BRASILEIRA DE DESPORTOS NO GELO | Inscrição: 21/04/2025<br>Prê Listo: 21/04/2025<br>Listo Find: 18/05/2025                             |
|                          | Mostrando de 1 até 2 de 2 registros                                           |                                              | 10 • resultados por pt ina < 1 >                                                                     |
|                          |                                                                               |                                              |                                                                                                    |
|                          | Plataforma SGE                                                                | Atalhos Solicitar Ner                        | wsletter                                                                                             |
| ٢                        | Bigmialia - BH/MG : CPNJ 09.141.349/0001-18                                   | Manual do Sistema<br>Termos                  | mall Enviar                                                                                          |

Após a assinatura do termo de responsabilidade você será direcionado a página abaixo, clique no nome da sua equipe e a inscreva.

| → C cbdg.bigmidia.com/cbdg/hoquei/inscricao/evento               | S                                                                                                    | ९ 🛧 🔒                                                                                                |
|------------------------------------------------------------------|----------------------------------------------------------------------------------------------------|----------------------------------------------------------------------------------------------------|
| Dashboard Sistema Cadastro Geral Gestão de Per                   | Inscrever equipe                                                                                                    | X O C C C C C C C C C C C C C C C C C C                                                              |
| Inscrição em eventos<br>△ - Inscrição um eventos                 | Selectione umo equippe existence Selectione a equippe  Selectione a equippe  Selectione |                                                                                                    |
| Eventos disponíveis para inscrição                               | Inacrewor Fecha                                                                                                    | м                                                                                                    |
|                                                                  |                                                                                                    |                                                                                                    |
| # 11 Descrição                                                   | 1: Local 1: Organizador                                                                                                    | 11 Data limite 11 Inscrever                                                                          |
| 9 Campeonato Brasileiro de Hóquei no Gelo 2025 - Feminino Princ  | confederação Brasileira de Desportos no GRID                                                                                                    | Inscrição: 14/04/2025<br>Pré Listo: 14/04/2025<br>Listo Find: 02/05/2025<br>Escoher uma nova equipe  |
| 10 Campeonato Brasileiro de Hóquei no Gelo 2025 - Masculino Prin | confederação Brasileira de Desportos no delo                                                                                                    | Inscrição: 21/04/2025<br>Pré Listo: 21/04/2025<br>Listo Find: 16/05/2025<br>Escotive uma novo equipe |
| Mostrando de 1 até 2 de 2 registros                              |                                                                                                    | 10 🔹 resultados por página 🧹 🚺 >                                                                     |
|                                                                  |                                                                                                    |                                                                                                    |
| Plataforma SGE                                                   | Atalhos Solicitar News                                                                                                    | isletter                                                                                             |
| Bigmidia - BH/MG : CPNJ 09.141.349/0001-3                        |                                                                                                    |                                                                                                    |

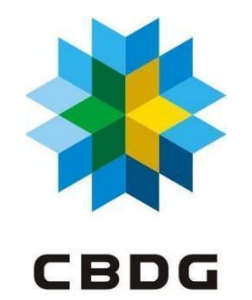

Após esta inscrição você poderá realizar o pagamento, que poderá ser parcelado em até 5 parcelas e que contém aumento de valor devido à taxa do sistema (10%).

Ao realizar o pagamento, você poderá ir para a aba de "selecionar atletas".

| $\leftarrow \rightarrow$ | C cbdg.bigmidia.com/cbdg/hoquei/inscricao/eventos                               |                                              | ९ 🛧 🔒 🗄                                                                                               |
|--------------------------|---------------------------------------------------------------------------------|----------------------------------------------|----------------------------------------------------------------------------------------------------|
|                          | Dashboard Sistema Cadastro Geral Gestão de Pessoas                              | Campeonatos / Inscrição Arbitragem           | O Ito, Pedrosa K<br>Medeiros                                                                          |
| l                        | nscrição em eventos<br>) = nacição em eventos                                   |                                              |                                                                                                    |
|                          | O Utilize a lista abaixo para selecionar o evento que deseja fazer a inscrição. |                                              |                                                                                                    |
|                          | Eventos disponíveis para inscrição                                              |                                              |                                                                                                    |
|                          | © Procurar                                                                      |                                              |                                                                                                    |
|                          | # 🛛 Descrição                                                                   | 11 Local 11 Organizador                      | 11 Data limite 11 Inscrever                                                                           |
|                          | 9 Campeonato Brasileiro de Hóquei no Gelo 2025 - Feminino Principal             | CONFEDERAÇÃO BRASILEIRA DE DESPORTOS NO GELO | Inscrição: 14/04/2025<br>Pré Listo: 14/04/2025<br>Listo Findi: 02/05/2025<br>Excolher uma nova equipe |
|                          | 10 Campeonato Brasileiro de Hóquei no Gelo 2025 - Masculino Principal           | CONFEDERAÇÃO BRASILEIRA DE DESPORTOS NO GELO | Inscrição: 21/04/2025<br>Pré Listo: 21/04/2025<br>Listo Find: 16/05/2025<br>Termo de assinado         |
|                          | Mostrando de Laté 2 de 2 registros                                              |                                              | 10 e resultados e Vina < 1 >                                                                          |
|                          |                                                                                 |                                              |                                                                                                    |
|                          | Plataforma SGE                                                                  | Atalhos Solicitar Ner                        | wsletter                                                                                              |
| ٢                        | Bigmidia - BH/MG : CPNJ 09.141.349/0001-18                                      | Manual do Sistema<br>Termos                  | -meil Envlar                                                                                          |

Neste primeiro momento não aparecerá nenhum atleta para você selecionar, visto que acabou de cadastrar o clube. Desta forma, é necessários transferir os atletas, seguindo o passo a passo abaixo:

# 3 - Transferência de atletas já filiados:

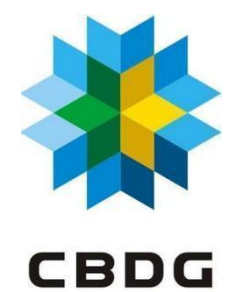

| C 😌 cbdg.bigmidia.com/                | /bid/index                             |                         |                        |                            |            |                      |                     |                 |                          | २ 🕁                      |   |
|---------------------------------------|----------------------------------------|-------------------------|------------------------|----------------------------|------------|----------------------|---------------------|-----------------|--------------------------|--------------------------|---|
| Dashboard Sistema                     | Cadastro Geral G                       | estão de Pessoas        | Campeonatos / Inscriçã | io Arbitragem              |            |                      |                     | ۹ ۽             | Kath<br>Olá, Pedi<br>Med | nellen<br>rosa<br>Jeiros | к |
| Sistema Nacional de Tr                | <ul> <li>Gestão de Atletas</li> </ul>  |                         |                        |                            |            |                      |                     |                 |                          |                          |   |
| 🛆 • Sistema Nacional de Transferência | Sistema Nacional<br>Transferência (BID |                         |                        |                            |            |                      |                     |                 |                          | 2                        |   |
| Utilize a tabela abaixo para fa:      | <ul> <li>Relatórios</li> </ul>         | ><br>L                  |                        |                            |            |                      |                     |                 |                          |                          |   |
| (j) Estó com dúvidas? Clique aqui e   | e veja como cadastrar.                 |                         |                        |                            |            |                      |                     |                 |                          |                          |   |
| Processos de transferências - De      | sportos no Gelo                        |                         |                        |                            |            |                      |                     |                 | 2                        |                          |   |
|                                       |                                        |                         |                        |                            |            |                      |                     |                 |                          |                          |   |
| Procurar     Tipo Transferência       | ~                                      | Selecione o Statu       | 8                      | ✓ Selecione                | o Ano      | ~                    |                     | -               | Nova Transfe             | rência                   | 1 |
|                                       |                                        |                         |                        |                            |            |                      |                     |                 |                          |                          |   |
| Origem                                |                                        | Tipo<br>Data 1↓ Transfe | rência 🗇 Pagamen       | ito 11 Aprov. Clube Origer | m          | Aprov. Fed. origem   | Aprov. Fed. destino | 1. Aprov. Confe | d. <sub>11</sub> A       | ções                     |   |
|                                       |                                        |                         |                        | Nenhum registro            | encontrado |                      |                     |                 |                          |                          |   |
| Mostrando 0 até 0 de 0 registros      |                                        |                         |                        |                            |            |                      |                     | 10 ¢ resulto    | dos por página           |                          |   |
| L                                     |                                        |                         |                        |                            |            |                      |                     |                 |                          |                          |   |
|                                       | 9 - 1 - 1                              | l j je stores           |                        |                            |            |                      |                     |                 |                          |                          |   |
| Pl                                    | ataforma SGE                           |                         | Ato                    | lhos                       |            | Solicitar Newsletter |                     |                 |                          |                          |   |
|                                       |                                        |                         |                        |                            |            |                      |                     |                 |                          |                          |   |

Ao clicar em nova transferência, você irá página abaixo, em que deve selecionar o atleta, escrever o porquê da transferência e por fim, cadastrar

| > C 😋 cbdg.bigmidia.com | ı/bid/create                      |                              |            |                    |          | ९ ☆                                   |   |
|-------------------------|-----------------------------------|------------------------------|------------|--------------------|----------|---------------------------------------|---|
| Dashboard Sistema Cado  | astro Geral Gestão de Pessoas Cam | peonatos / Inscrição Arbitro | ogem       |                    | Q. \$    | Kathellen<br>Olá, Pedrosa<br>Medeiros | к |
|                         |                                   |                              |            |                    |          |                                       |   |
| Entidade de destino     |                                   |                              |            | Escolha o atleta   |          | delectron ether                       |   |
| TIME TESTE              |                                   |                              |            |                    |          | Selecionar abera                      |   |
| Entidade de origem      |                                   |                              |            |                    |          |                                       |   |
|                         |                                   |                              |            |                    |          | T                                     |   |
| Q Anexos                |                                   |                              |            |                    |          |                                       |   |
| • •                     |                                   |                              |            |                    |          |                                       |   |
| Тіро                    |                                   | Descrição                    |            | Arquivo            |          |                                       |   |
| - Selecionar -          | ~                                 |                              |            | Selecionar arquivo | Procurar |                                       |   |
|                         |                                   |                              |            |                    |          |                                       |   |
| Mensogern *             |                                   |                              | C Adiciona |                    |          |                                       |   |
| 1                       |                                   |                              |            |                    |          |                                       | : |
|                         |                                   |                              |            |                    |          |                                       |   |

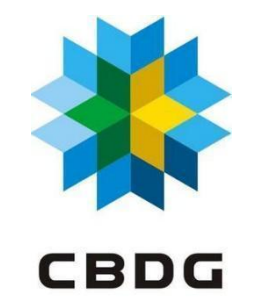

Por fim, aprove, e salve a transferência.

| ope                            | ma Cadastro Geral | Gestão de Pessoas Compeonatos / Inscrição | Arbitrogem |                                                                        | 0, | 0 | Kathellen<br>Ció, Pedrosa<br>Medeiros |   |
|--------------------------------|-------------------|-------------------------------------------|------------|------------------------------------------------------------------------|----|---|---------------------------------------|---|
| Clube de Destino: TIME TESTE / | :P                |                                           |            | em 2005-02-18 17:21:49<br>Federação de Origem: Sem Clube - FED-AC - SP |    |   |                                       | 1 |
| • Anexos                       |                   |                                           | - 1        | Perderação de Destino: Sem Clube - FED-AC - SP                         |    |   |                                       |   |
| Тіро                           | Descrição         | Arquivo                                   | . 1        | Perdenin de autorização<br>Confederação: Sam Clube - FED-AC            |    |   |                                       |   |
| - Selecionar -                 | ~                 | Selecionar arquivo _ Procurar _           | •          | Penderes de outstança                                                  |    |   |                                       |   |
|                                |                   |                                           | - 1        |                                                                        |    |   |                                       |   |
|                                | () Adlese         | nar outro anexo                           | - 1        |                                                                        |    |   |                                       |   |
|                                |                   |                                           | - 1        |                                                                        |    |   |                                       |   |
| Mensogem *                     |                   |                                           | - 1        |                                                                        |    |   |                                       |   |
|                                |                   |                                           |            |                                                                        |    |   |                                       |   |
|                                |                   |                                           |            |                                                                        |    |   |                                       |   |
|                                |                   |                                           | 4          |                                                                        |    |   |                                       |   |
| Aprovar                        |                   |                                           |            |                                                                        |    |   |                                       |   |
|                                |                   |                                           |            |                                                                        |    |   |                                       |   |
|                                |                   |                                           | <b>」</b>   |                                                                        |    |   |                                       |   |
|                                |                   |                                           |            |                                                                        |    |   |                                       |   |

Esta etapa só será necessária neste primeiro momento, visto que os atletas já estão filiados em clubes não existentes, a partir de agora, os atletas ao de filiarem podem já colocar o clube de vocês diretamente.

Ao salvar, a CBDG precisará aprovar a transferência. A partir da aprovação vocês conseguirão selecionar os atletas dentro da inscrição da competição.

### 4 - Finalização Inscrições:

Voltando a parte das inscrições, para finalizar, ao selecionar o atleta, você deve colocar o número da jersey dele e colocar se ele está escalado para a equipe final ou não.

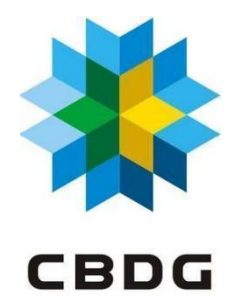

| Inscrição de atletas - Escolha de atle<br>Inscrição em eventos - Incrição de atletas - Escolha de atle                                                                          | etas<br><sub>etas</sub>                                                                      |                                                     |                                                                         | a 👌                                                     |
|----------------------------------------------------------------------------------------------------|----------------------------------------------------------------------------------------------|-----------------------------------------------------|-------------------------------------------------------------------------|---------------------------------------------------------|
| Campeonato - Campeonato Brasileiro de l<br>• Loca: 57 B dota: 04/04/2023 • Tipo: Campe<br>B Fermitão openos adetos:<br>Readmento<br>Aburos/Atstas disponiveis  Comissão récrico | ilóquel no Gelo 2025 - Feminino Principal<br>CD Vato:: Inscrição Feminino Principal - Campec | anata Brasileira de Haquei 2026 85 0,00 📋 Data Umit | n de Inscripto: 14/04/2025 🛛 Data Limite de Pé Liato: 14/04/2029 239859 | <b>B</b> Data Limite da Lista Finat 02/05/2025 23:58:00 |
| Alunos/Atletas disponíveis para escalação da                                                                                                    | a equipe: <u>Time teste</u>                                                                  |                                                     | Alunos/Atletas selecionados para a equipe: <u>Time te</u>               | ste                                                     |
| TIME TESTE                                                                                                    |                                                                                              |                                                     | Total de atletas: 1                                                     | +                                                       |
| ,¢ kath                                                                                                    |                                                                                              |                                                     | Nome     N° Básico/Ca     P10     VATUELLU ESTENSE MEREDENE             | nisa/Jersey Escalado Final                              |
| *Os atletas/alunos estaram disponíveis para in:                                                                                                    | scrição até a data limite da pré lista*                                                      |                                                     |                                                                         |                                                         |
| # 11 Nome                                                                                                    | 11 Ano Idade 11 Local                                                                        | Ti UF Ti Inscrever                                  | T                                                                       |                                                         |
| 829 KATHELLEN PEDROSA MEDEIROS<br>Nivel Rendimento                                                                                                    | 2000 TIME TESTE<br>(25)                                                                      | SP Ef Inscrewer                                     | •                                                                       |                                                         |
| Mostrando de 1 até 1 de 1 registros                                                                                                    |                                                                                              | 10 • resultados por página < 1                      | >                                                                       |                                                         |
|                                                                                                    |                                                                                              |                                                     |                                                                         |                                                         |

Canal oficial de dúvidas e sugestões: esportes@cbdg.org.br